## **Table of Contents**

| How to Configure Live Video View | 1 |
|----------------------------------|---|
| Configuration                    | 1 |
| Demonstation Video               | 4 |

System Configuration, BioStar 2, Video, "Live, Video"

# How to Configure Live Video View

Live Video View has been introduced in BioStar 2.6.2. You can now see the live feed from your video camera and also control the door from the live video view menu.

### Configuration

For in-depth basic video configuration and cautions refer to the following article: How to use video

- 1. Click on the **VIDEO** menu.
- 2. Click Add New NVR.
- 3. Input your NVR details.

| 3 Add New Camera | Add New NVR  | ×              |
|------------------|--------------|----------------|
| All NVRs         | Name         | Hikvision NVR  |
| All Cameras      | Manufacturer | HikVision 💌    |
|                  | IP           | 192.168.12.120 |
|                  | Port         | 8000           |
|                  | ID           | root           |
|                  | Password     |                |
|                  |              |                |

- 4. Click **Apply**.
- 5. Click Add New Camera.
- 6. Select your **NVR** and click **Next**.

| Add New NVR       | ۹. | All N    | VRs       |               |        |           |    |
|-------------------|----|----------|-----------|---------------|--------|-----------|----|
| 🗖 🗂 All NVRs      | 2  | •        |           |               |        |           | Ca |
| 🕞 Dahua NVR       |    |          | 700000002 | Dahua         | NVR    | Dahua NVR |    |
| 🖪 🔒 Hikvision NVR | 1  | Select N | VR        |               |        |           | ×  |
| All Cameras       | 1  |          |           |               | -      |           |    |
|                   |    | • NVR    |           | Hikvision NVR |        |           | *  |
|                   |    |          | Nex       | xt            | Cancel |           |    |

#### 7. Select your camera and click **Add**.

|   | Туре         | IP             |
|---|--------------|----------------|
|   | AXIS (M3203) | 192.168.12.63  |
|   | 112_Amcrest  | 192.168.12.112 |
|   | IP 25        | 192.168.12.25  |
|   | d-nvr ch4    | 192.168.12.114 |
|   | d-nvr ch6    | 192.168.12.126 |
| ~ | IP 84        | 192.168.12.84  |

#### 8. Click **All Cameras** and choose your camera to configure a Door.

| E 🔜 All NVRs      | 1 | 3 | Camera     |           | NVR              | Channel |               | Door      | Log Type | Rec                  |
|-------------------|---|---|------------|-----------|------------------|---------|---------------|-----------|----------|----------------------|
| 🗉 🔒 Hikvision nvr | 1 |   | IP 84 (40) | 720000003 | Hikvision nvr(3) | 40      | 192.168.12.84 | IP84 door | Video    | From 3 and until 3 s |
| All Cameras       | 1 |   |            |           |                  |         |               |           |          |                      |

9. Choose a **Door** to assign the camera and click **+Add** to choose an event to use for the video log.

| Start recording | 3 secs before an event        | End recording 3 | secs after an event |       |
|-----------------|-------------------------------|-----------------|---------------------|-------|
| Event           |                               |                 |                     |       |
| • Door          | IP84 door                     | *               |                     |       |
| Event           | Event                         | Sch             | edule               | + Add |
|                 | Device Disconnection Detected | ✓ Always        |                     | 1     |
|                 |                               |                 |                     |       |

#### 10. Click **Apply**.

### 11. Go to the MONITORING menu's Live Video View.

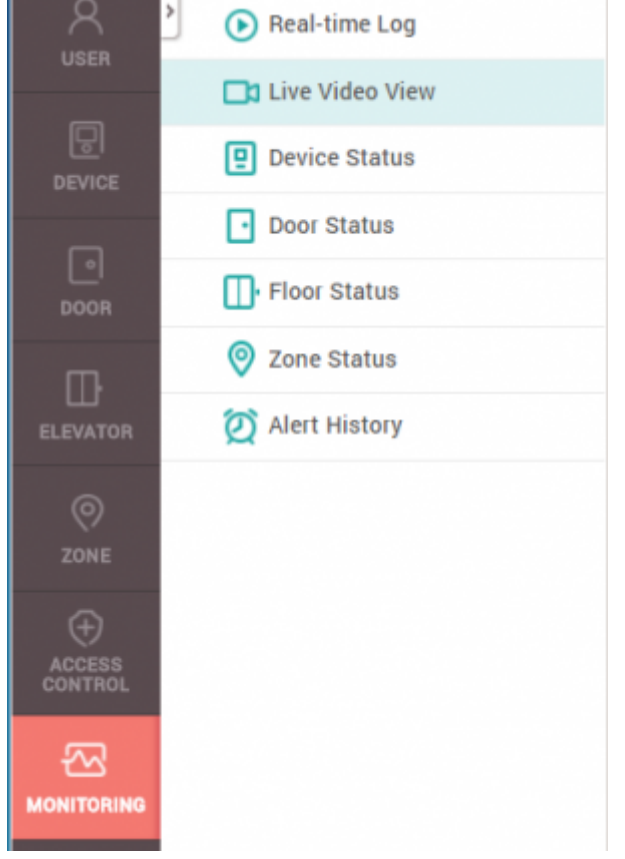

- 12. Go to the MONITORING menu's Live Video View.
- 13. Click on the dropdown box and choose a camera.

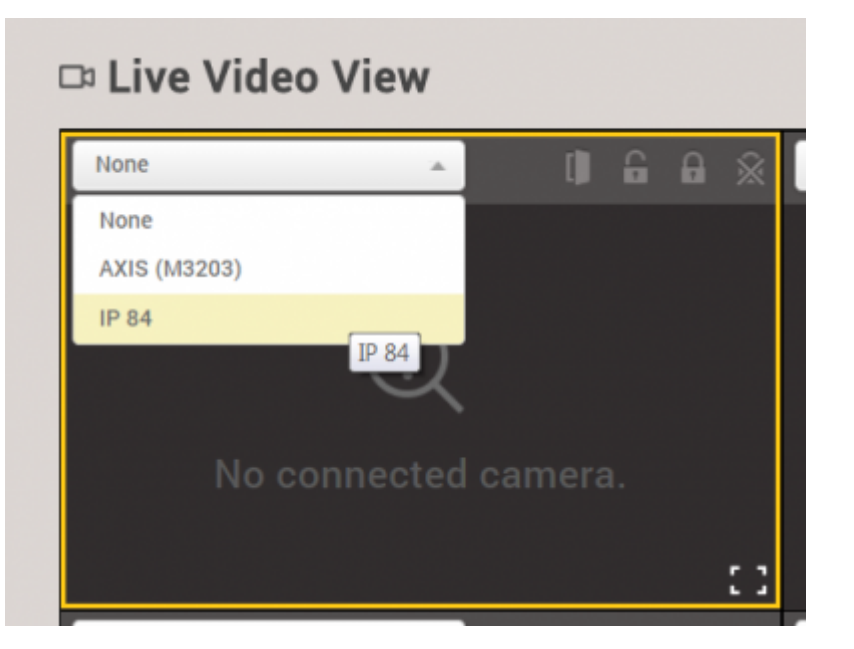

14. When the load complete the real time video should appear.

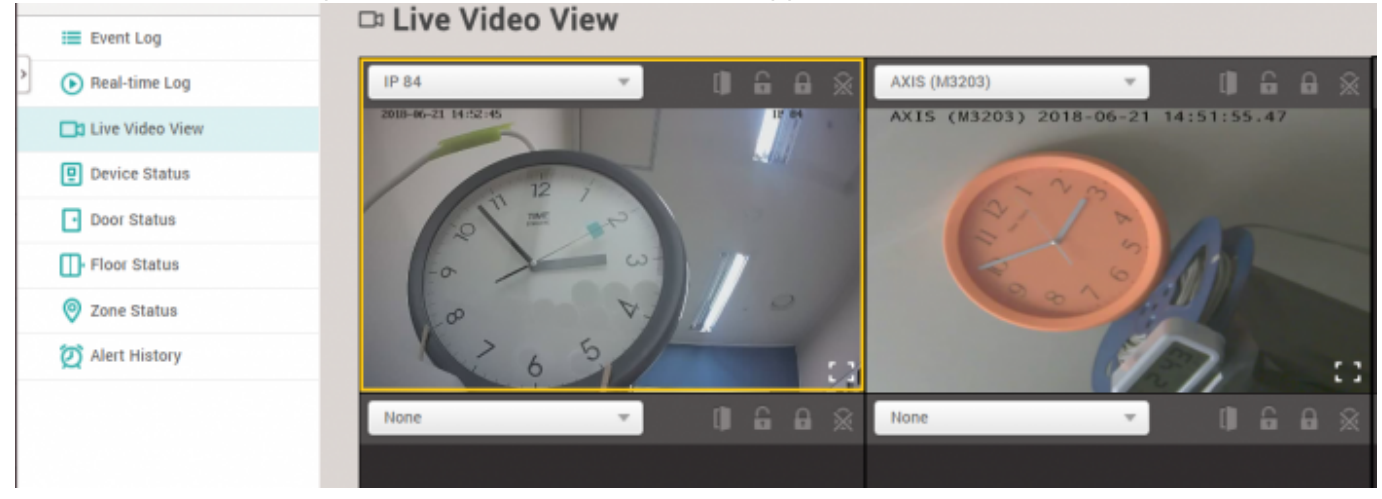

15. You can also control the door with the door icons visible beside the dropdown box (open, manual unlock, manual lock, release).

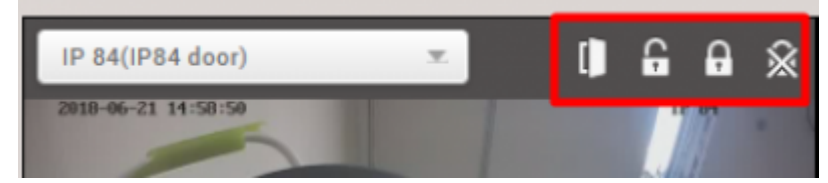

### **Demonstation Video**

#### 2x\_sysconfig\_live\_video.mp4

From: https://kb.supremainc.com/knowledge/ -Permanent link: https://kb.supremainc.com/knowledge/doku.php?id=en:how\_to\_configure\_live\_video\_view Last update: 2018/07/06 11:29

- https://kb.supremainc.com/knowledge/